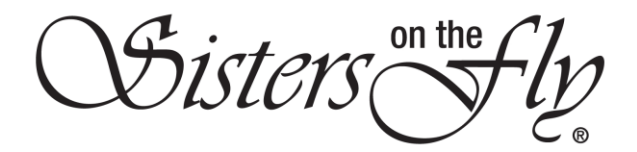

## HOW TO CANCEL AN EVENT BOOKING

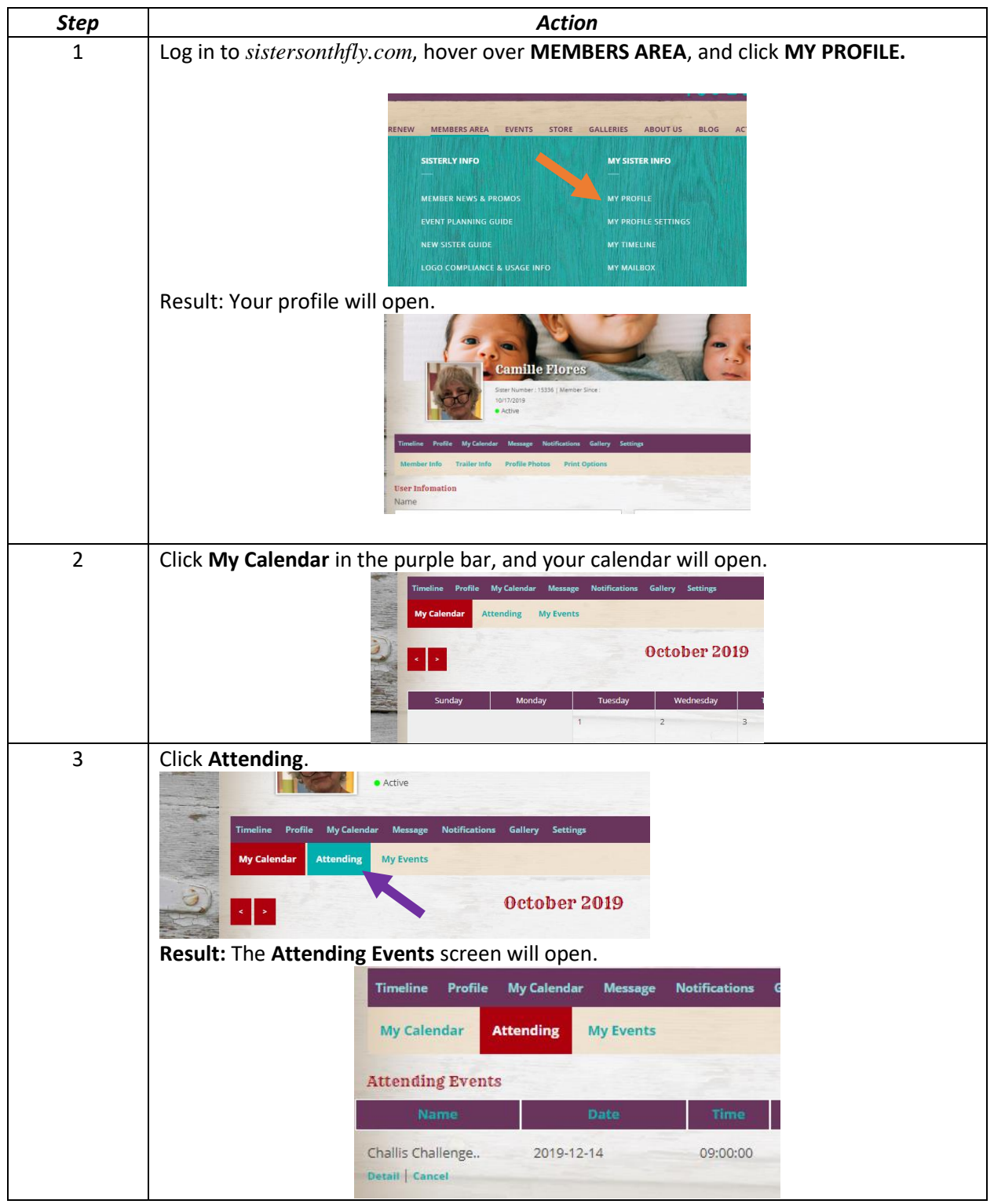

Sisters on the fly

| Click Cancel.                             |                                                           |  |
|-------------------------------------------|-----------------------------------------------------------|--|
|                                           | Timeline Profile My Calendar Message Notifications G      |  |
|                                           | My Calendar Attending My Events                           |  |
|                                           | Attending Events                                          |  |
|                                           | Name Date Time                                            |  |
|                                           | Challis Challenge 2019-12-14 09:00:00 Detail   Cancel     |  |
|                                           |                                                           |  |
|                                           |                                                           |  |
| Result: Your be                           | oking will be cancelled.                                  |  |
| Result: Your be<br>Attending Even<br>Name | oking will be cancelled.<br>s<br>Date Time Confirmation # |  |